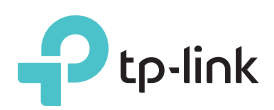

## Руководство по быстрой настройке

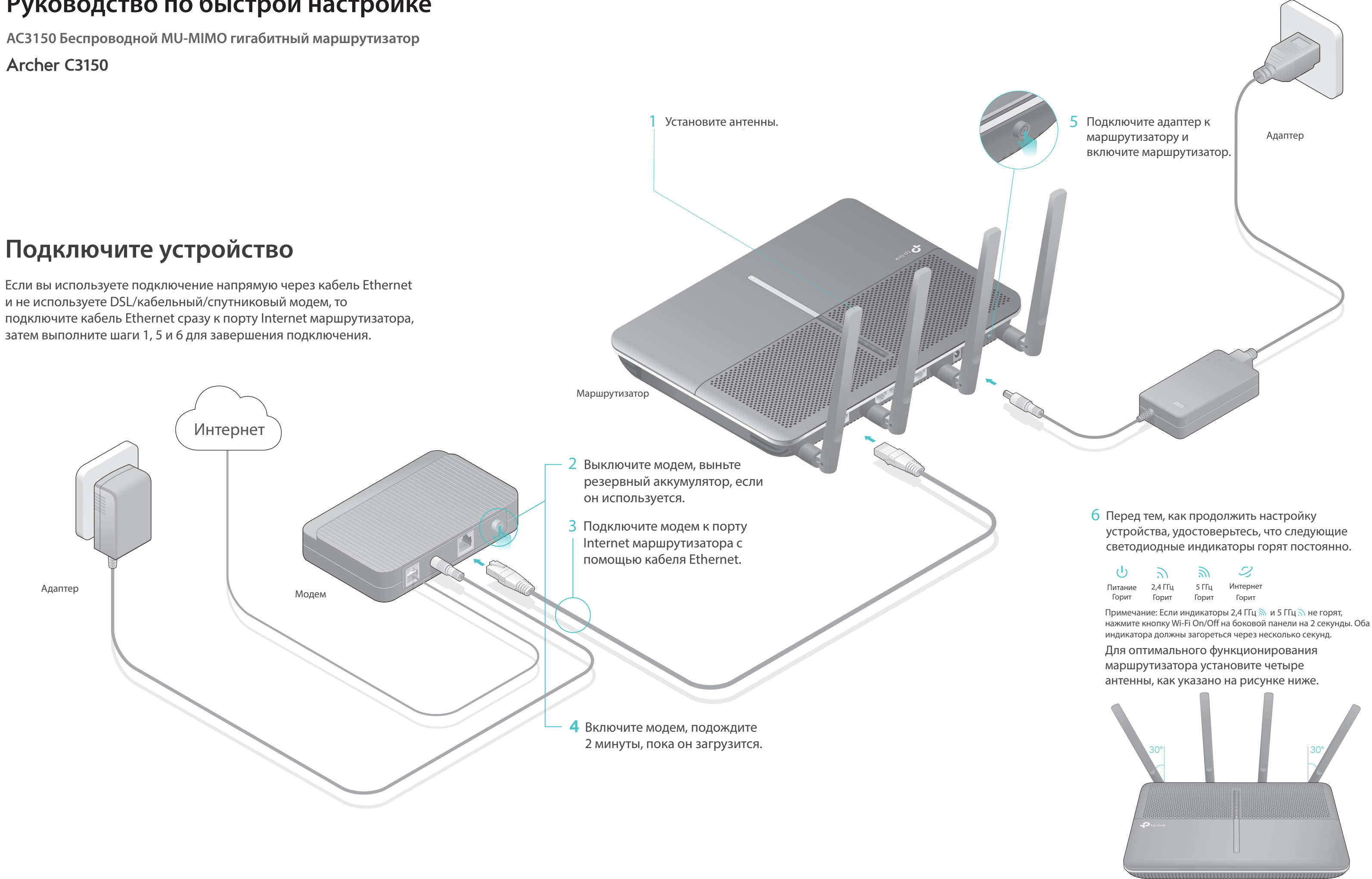

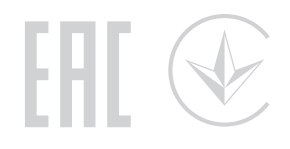

# Настройте маршрутизатор

1. Подключите компьютер к маршрутизатору (по проводному или беспроводному соединению)

• Проводное соединение

Отключите беспроводное соединение на вашем компьютере, затем подключите устройства согласно указанной схеме.

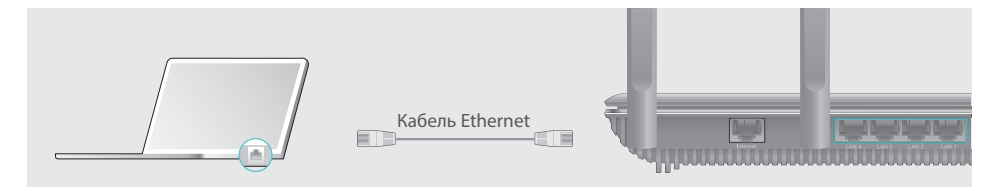

- Беспроводное соединение
- а Используйте стандартные имя сети (SSID) и пароль, которые указаны на нижней панели маршрутизатора.

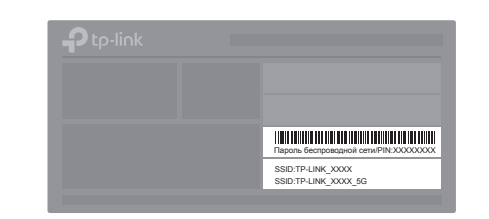

6 Щёлкните сетевое подключение на вашем компьютере или зайдите в настройки Wi-Fi на вашем телефоне, затем выберите сеть, к которой хотите подключиться.

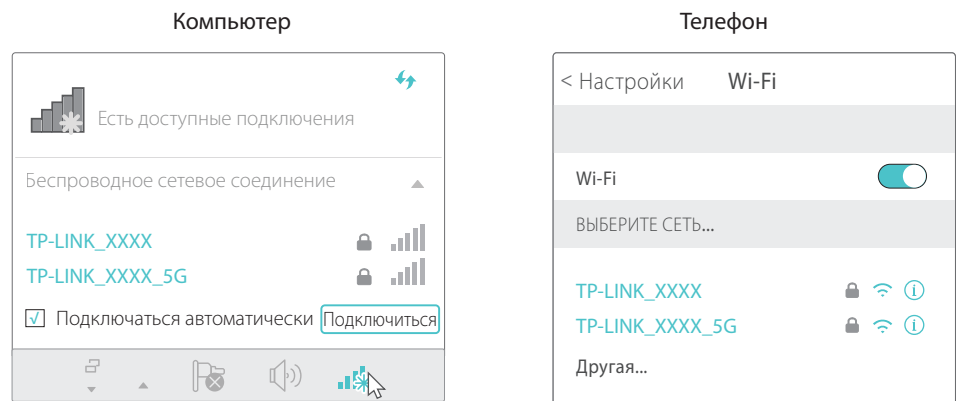

Примечание: Вы также можете установить подключение, нажав кнопку WPS. Более детальную информацию о функции вы можете получить в руководстве пользователя на сайте www.tp-link.com.

### 2. Настройте маршрутизатор через веб-браузер

A Введите в адресной строке вашего браузера http://tplinkwifi.net или http://192.168.0.1. Используйте admin в качестве имени пользователя и пароля, затем нажмите Войти.

Примечание: Если окно входа не появляется, смотрите раздел FAQ > B1.

| p://tplinkwifi.net | $ ho \cdot  ightarrow$ |
|--------------------|------------------------|
| sadmin             |                        |
| 🧈 admin            |                        |
| Войти              |                        |
|                    |                        |

В Создайте новые имя пользователя и пароль, нажмите Подтвердить. Затем следуйте пошаговым инструкциям для завершения Быстрой настройки.

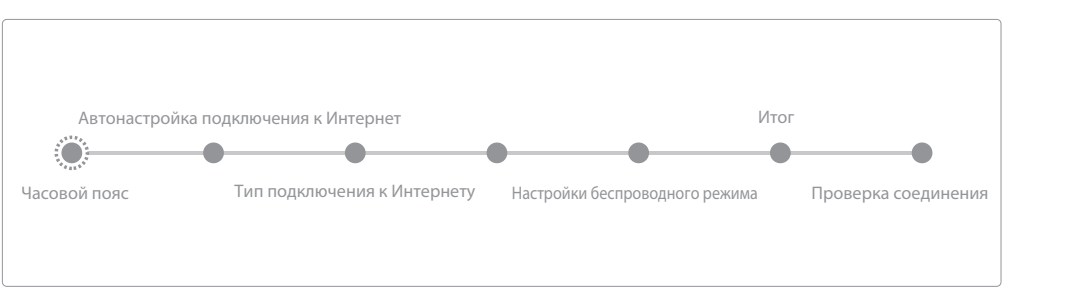

Примечание: Если вы не уверены в типе Интернет-соединения, уточните эту информацию у вашего поставщика Интернет-услуг.

### 😳 Интернет готов к использованию!

Кроме того, маршрутизатор ТР-LINК поддерживает ряд функций, таких как Офлайн-загрузка, Гостевая сеть, Родительский контроль, Контроль доступа и т.д. Более детальную информацию смотрите в руководстве пользователя на сайте www.tp-link.com.

### Получите бесплатное приложение

TP-LINK Tether обеспечивает наиболее простой способ управления вашим маршрутизатором. Вы можете блокировать нежелательные устройства, настраивать Родитительский контроль, выполнять настройки вашей беспроводной сети.

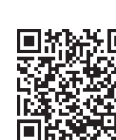

Отсканируйте QR-код для загрузки приложения TP-LINK Tether из Apple App Store или Google Play.

### Функции USB

Использовать порты USB для совместного доступа к медиа-файлам, устройству хранения данных и принтеру в вашей локальной сети. Вы также можете настроить FTP-сервер для удаленного доступа к файлам через Интернет. USB-порт может также использоваться для совместного доступа к 3G/4G модему.

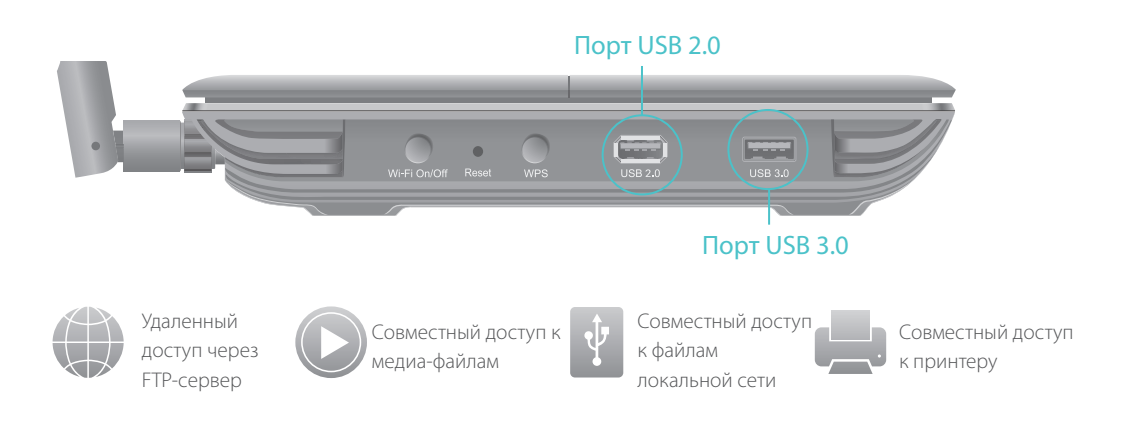

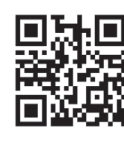

Более подробную информацию о функциях USB вы можете узнать на сайте http://tp-link.com/app/usb, или отсканировав QR-код.

# FAQ (Часто задаваемые вопросы)

- В1. Что делать, если окно входа в устройство не появляется?
- О1. Укажите в настройках параметров IP на вашем компьютере "Получить IP-адрес автоматически".
- О2. Проверьте, правильно ли вы ввели в адресной строке http://tplinkwifi.net, вы также можете указать следующие IP-адреса: http://192.168.0.1 или http://192.168.1.1 и нажать Enter.
- ОЗ. Попробуйте использовать другой веб-браузер и повторите попытку.
- О4. Перезагрузите маршрутизатор и повторите попытку.
- О5. Отключите сетевой адаптер, а затем снова включите его.

#### В2. Что делать, если у меня пропал доступ к Интернет?

- О1. Проверьте, есть ли доступ к Интернет, подключив компьютер непосредственно к сети поставщика Интернет-услуг. Если доступа к Интернет нет, свяжитесь с вашим поставщиком Интернет-услуг.
- О2. Зайдите на страницу управления маршрутизатора, перейдите в раздел Базовые настройки > Схема сети для проверки Интернет IP-адреса. Если он неопределён, проверьте физическое подключение, если определён - запустите Быструю настройку.
- ОЗ. Если вы используете кабельный модем, зайдите на страницу управления маршрутизатора, перейдите в раздел Дополнительные настройки > Сеть > Интернет > Клонирование МАС-адреса, выберите Используйте текущий МАС-адрес компьютера и нажмите Сохранить.
- О4. Перезагрузите маршрутизатор и повторите попытку.

#### ВЗ. Как восстановить заводские настройки маршрутизатора?

- O1. Не отключая питания маршрутизатора, зажмите кнопку Reset на задней панели маршрутизатора и дождитесь, когда все индикаторы погаснут. После этого отпустите кнопку.
- О2. Войдите на страницу управления маршрутизатора, перейдите в раздел Дополнительные настройки > Системные инструменты > Создание резервной копии и сброс настроек, нажмите Восстановление заводских настроек. Маршрутизатор перезагрузится автоматически.

#### В4. Что делать, если я забыл пароль управления?

О. Выполните пункт FAQ > B3 для восстановления заводских настроек маршрутизатора, после чего вы сможете использовать стандартные имя пользователя (admin) и пароль (admin).

#### В5. Что делать, если я забыл пароль беспроводной сети?

- О1. Если вы не меняли пароль беспроводной сети по умолчанию, вы можете найти его на нижней панели маршрутизатора на фирменной наклейке.
- О2. Если вы изменили пароль беспроводной сети по умолчанию, Войдите на страницу управления и перейдите в раздел Базовые настройки > Беспроводной режим, чтобы узнать или изменить пароль беспроводной сети.

### Если у вас есть вопросы, неуказанные здесь, пожалуйста, зайдите на страницу поддержки на сайте www.tp-link.com.